## 代表參賽單位申請流程教學

- 一、 填寫"代表參賽單位申請表"(官網下載),填寫完後 EMAIL 至本會信箱:ctsa2014@gmail.com,預計需1個工作日完成設 定,1個工作日後再登入競賽報名系統。
- 二、 填寫方式如下舉例:如貴單位是中華國中,期下個人選手掛 在中華國中報名參賽,但該個人選手是第一高中的選手,那即 要在"申請額外報名單位之名稱"的地方填寫第一高中。

| 單位申請表       |       |      |            |  |  |  |  |
|-------------|-------|------|------------|--|--|--|--|
| 單位名稱        | 中華國中  |      |            |  |  |  |  |
| 申請人         | 王小明   | 聯絡電話 | 0912345678 |  |  |  |  |
| 申請額外報名單位之名稱 |       |      |            |  |  |  |  |
| 序號          | 名稱    | 序號   | 名稱         |  |  |  |  |
| 1           | 第一高中  | 11   |            |  |  |  |  |
| 2           | 第二高中  | 12   |            |  |  |  |  |
| 3           | XX 大學 | 13   |            |  |  |  |  |
| 4           | 00 國中 | 14   |            |  |  |  |  |
| 5           | 某某國小  | 15   |            |  |  |  |  |
| 6           |       | 16   |            |  |  |  |  |
| 7           |       | 17   |            |  |  |  |  |
| 8           |       | 18   |            |  |  |  |  |
| 9           |       | 19   |            |  |  |  |  |
| 10          |       | 20   |            |  |  |  |  |

## 三、 點選"報名專區"。(如已經在系統裡,可跳至第四點)

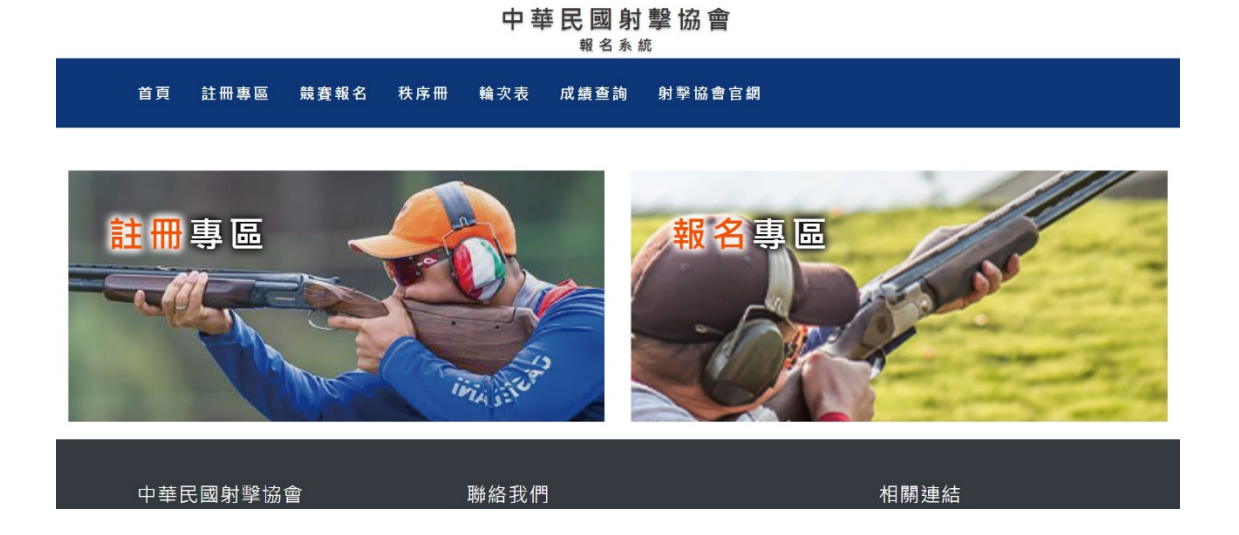

四、 登入帳號密碼。

| /690/ | /004      |
|-------|-----------|
| ••••• | ••        |
| 記憶密   | 了碼供下次使用   |
|       |           |
|       |           |
|       | 登入 Log In |

中華民國射擊協會

首頁 註冊專區 競賽報名 秩序冊 輪次表 成績查詢 射擊協會官網

## 五、 點選"競賽項目報名"後,再點選"我要報名"。

| 射擊 報名系統      | ≡                                                        | Ξ 9 中華民                                  |                          |      |         |                         |  |
|--------------|----------------------------------------------------------|------------------------------------------|--------------------------|------|---------|-------------------------|--|
| 🖵 系統小幫手 🛛 👻  | 競賽                                                       | 項目報名                                     |                          |      |         |                         |  |
| 常見問題         |                                                          | 賽會資訊                                     | 開放報名期間                   | 線上報名 | 報名檢核及送出 | 相關報表                    |  |
| 📋 單位資料維護 🛛 💙 |                                                          |                                          |                          |      |         |                         |  |
| 單位基本資料       | 11                                                       | 書曾名稱:112年第41屆全國傳花盃射擊歸標費<br>競賽日期:6/6~6/18 | 2023/04/27 14:00:00<br>至 | 找要報名 | 廷出報名資料  | 参賽職員選手名冊<br>選手分項表       |  |
| 修改密碼         |                                                          |                                          | 2023/05/15 00:00:00      |      |         | 報名費清單                   |  |
| ☑ 報名系統 ✓     | 10                                                       | 賽會名稱:112年第43屆全國青年盃射擊錦標賽                  | 2022/12/28 00:00:00      | 已截止  | 未送出     | 参賽職員選手名冊                |  |
| 競賽項目報名       |                                                          | 贶套口期:3//~3/19                            | ≊<br>2023/02/27 00:00:00 |      |         | 選手分頃表<br>報名 <b>費</b> 清單 |  |
| 選手資料管理       |                                                          |                                          |                          |      |         |                         |  |
| 登出           |                                                          |                                          |                          |      |         |                         |  |
|              |                                                          |                                          |                          |      |         |                         |  |
|              |                                                          |                                          |                          |      |         |                         |  |
|              | Copyright © 2020 UTK. All rights reserved. Version 9.3.0 |                                          |                          |      |         |                         |  |

## 六、 點選"報名"。

| 射擊 報名系統                                                                                                    | =                                                                                 |                                  |           | ❷ 中華民國射撃協會    |  |  |  |  |
|----------------------------------------------------------------------------------------------------|-----------------------------------------------------------------------------------|----------------------------------|-----------|---------------|--|--|--|--|
| <ul> <li>□ 系統小幫手</li> <li>◆</li> <li>常見問題</li> <li>●</li> <li>●</li> <li>●</li> <li>単位資料維護</li> <li>◆</li> <li>単位基本資料</li> </ul> | 112年第41屆全國梅<br><sup>舱技所在1</sup>                                                   | 花盃射擊錦標賽<br>w XX縣XX國中、XX縣XX<br>儲存 | 靶場        |               |  |  |  |  |
| 修改密碼 ☑ 報名系統  > 該賽項目報名 週手資料管理 登出                                                                                                  | 領隊、教練、管理報名<br>新培職員<br>組別報名<br>四年4月37年4月37年4月31月1日、注水(第六月十9月1日年4月4日4月4日4月4日1月1日1日) |                                  |           |               |  |  |  |  |
|                                                                                                    | 報名                                                                                | 組別名稱<br>社會組                      | 選手人数<br>0 | 參賽項目數<br>0/38 |  |  |  |  |
|                                                                                                    | Copyright © 2020 UTK. All righ                                                    | its reserved.                    |           | Version 9.3.0 |  |  |  |  |

七、 找尋您要報名的" 競賽項目"後,先點選"報名",再點 選新增選手。

| 射擊 報名系統      | =              |                       |                          |      |        | ♀ 中華民國第  | 射撃協會  |
|--------------|----------------|-----------------------|--------------------------|------|--------|----------|-------|
| 🖵 系統小幫手 🛛 👻  | <b>112</b> 年   | ∓第 <b>41</b> 屆全國梅花盃射擊 | 锦標賽 - 社會組                |      |        |          |       |
| 常見問題         | 狀態             |                       | 競賽項目                     |      |        | 姓名       |       |
| じ 單位資料維護 🛛 👻 |                |                       |                          |      |        |          |       |
| 單位基本資料       |                | <b>報名</b> 取消報名 新增選手   | 在曾祖男士10公尺空氣于槍            | 刪除   | 编辑     | 拖拉可以更改順序 | 隊別    |
| 修改密碼         |                |                       |                          | 無資料  | 6      |          |       |
| 🖸 報名系統 🛛 🖌 🖌 |                | 報名 取消報名 新増選手          | 社會組男子10公尺空氣步槍            | 刪除   | 編輯     | 拖拉可以更改順序 | 隊別    |
| 競賽項目報名       |                |                       |                          | 無資料  | ¢ļ.    |          |       |
| 選手資料管理       |                |                       | 社會组里子25小尺44射手槍           | miss | Art tP | 你拉可以要说吗么 | 62 Eu |
| 登出           | ♥ 報名 取消報名 新増選手 |                       | 前床 編輯 把拉马以更改顺序 际团<br>無資料 |      |        |          |       |
|              |                | 報名 取消報名 新增選手          | 社會組男子25公尺中火手槍            | 刪除   | 編輯     | 拖拉可以更改順序 | 隊別    |

八、 點選"身分證字號"旁的欄位後,選擇要報名的選手。

| 射擊 報名系統      | =                                  |                | ❷ 中華民國射撃協會    |
|--------------|------------------------------------|----------------|---------------|
| 🖵 系統小幫手 🛛 👻  |                                    |                |               |
| 常見問題         | 報名社會組男子10公尺空氣                      | テ値             |               |
| 📋 單位資料維護 🛛 💙 | 身分證字號                              |                | ~             |
| 單位基本資料       |                                    | 唐嘉信 F          |               |
| 修改密碼         |                                    | 廖瑞友 B<br>江宇靖 A |               |
| 🖸 報名系統 🛛 👻   |                                    |                |               |
| 競賽項目報名       |                                    |                |               |
| 選手資料管理       |                                    |                |               |
| 登出           |                                    |                |               |
|              |                                    |                |               |
|              |                                    |                |               |
|              | Copyright © 2020 UTK. All rights r | eserved.       | Version 9.3.0 |

九、 現在將會多了"參賽代表單位"在此欄位選擇預先設定的單

| 射擊 報名系統      | =                                |                       |     | ❷ 中華民國射擊協會    |
|--------------|----------------------------------|-----------------------|-----|---------------|
| □ 系統小幫手      | 報名社會组里子10公尺空気;                   | 壬楦                    |     |               |
| 常見問題         |                                  |                       |     |               |
| 📋 單位資料維護 🛛 🖌 | *中文姓名                            | 香史· <b>克</b>          |     |               |
| 單位基本資料       |                                  | 造字回覆表                 |     |               |
| 修改密碼         | *英文姓名                            | 题文                    | 悲思哀 |               |
| 🗹 報名系統 🛛 🖌   | *身分證字號                           | 5世 <u>久</u>           |     |               |
| 競賽項目報名       | *性別                              | ◎男○女                  |     |               |
| 選手資料管理       | *出生年月日                           | <b>永忠</b> 政           |     |               |
| 登出           | *選手身分                            | 高中                    |     | ~             |
|              | *參賽代表單位                          |                       |     | ~             |
|              |                                  | 儲存後回到上一頁 四上一頁 * 標記為必求 | 項目  |               |
|              |                                  |                       |     |               |
|              | Copyright © 2020 UTK. All rights | reserved.             |     | Version 9.3.0 |

位,即可以此單位報名參賽。